# Table des matières :

| Table des matières :                                    | 1  |
|---------------------------------------------------------|----|
| Objectif :                                              | 2  |
| 1.Installation du serveur ProFTPD                       | 2  |
| 2.Accès en anonyme                                      | 2  |
| 3.Configuration générale                                | 3  |
| Le mode FTP passif                                      | 5  |
| Création de dossiers Web personnels sur le service Web: | 6  |
| 4.Analyse de trames FTP                                 | 7  |
| 5.ProFTP avec MySQL                                     | 7  |
| 6.Installation php5 et phpmyadmin                       | 13 |
| 7.Ajout 2eme serveur avec FTP                           | 16 |
| 8.TEST keepalived entre les serveurs                    | 17 |

# Avant-Propos

Compétences :

- A1.1.1 Analyse du cahier des charges d'un service à produire
- A1.2.4 Déterminer des tests nécessaires à la validation d'un service (3)
- A4.1.9 Rédaction d'une documentation technique

Un serveur FTP permet de stocker des fichiers, des répertoires et de mettre ceux-ci à la disposition des clients. Deux catégories sont à considérer : les utilisateurs authentifiés avec noms et mots de passe d'une part et les anonymes d'autre part. Les utilisateurs ont le droit de déposer et de charger des fichiers à partir de leur répertoire personnel sur le serveur. Les anonymes ne peuvent que charger des documents du serveur vers leur machine.

Proftp utilise une syntaxe similaire à celle d'Apache permettant ainsi d'homogénéiser les fichiers de configurations.

# <u>Objectif :</u>

Dans cette procédure, nous allons montrer comment installer et configurer un serveur FTP avec un équilibrage de charges au moyen du service Keepalived sous Debian.

| OS     | Distribution | Version |
|--------|--------------|---------|
| Debian | Linux        | 8.5     |

# 1. Installation du serveur ProFTPD

| ro  | ot@debian8:~# apt install proftpd_                                                                                                    |
|-----|----------------------------------------------------------------------------------------------------|
| 0u: | til de configuration des paquets                                                                                                    |
|     | ProFTPD configuration<br>ProFTPD peut être lancé soit en tant que service depuis inetd, soit<br>comme un serveur indépendant. Chaque méthode a ses avantages. Pour<br>quelques connexions par jour, il est suggéré de lancer ProFTPD depuis<br>inetd afin de préserver les ressources du système. |
|     | Au contraire, avec un trafic plus important, il est recommandé<br>d'exécuter ProFTPD indépendamment pour éviter de démarrer un nouveau<br>processus pour chaque connexion entrante.                                                                                                    |
|     | Lancement de proftpd :                                                                                                    |
|     | Depuis inetd<br><mark>Indépendamment</mark>                                                                                                    |
|     | <ok></ok>                                                                                                    |
|     |                                                                                                    |

# 2. Accès en anonyme

Attention, tous les utilisateurs se connectant sur le serveur ProFTP doivent exister réellement sur le système (avec un UID)

Il faut crée la section anonymous pour que les clients puissent se connecter sans authentification, en fait au nom de l'utilisateur ftp, dont le répertoire personnel est /home/ftp, et qui n'a pas de shell, comme le confirme l'examen de /etc/passwd.

Il faut aller décommenter les lignes suivantes :

root@debian8:/etc/proftpd# nano /etc/proftpd/proftpd.conf GNU nano 2.2.6 Fichier : /etc/proftpd/proftpd.conf М A basic anonymous configuration, no upload directories. <Anonymous ~ftp> User ftp Group nogroup # We want clients to be able to login with "anonymous" as well as "f UserAlias anonymous ftp # Cosmetic changes, all files belongs to ftp user DirFakeUser on ftp DirFakeGroup on ftp RequireValidShell off # Limit the maximum number of anonymous logins MaxClients # We want 'welcome.msg' displayed at login, and '.message' displayed # in each newly chdired directory. DisplayLogin welcome.msg DisplayChdir .message # Limit WRITE everywhere in the anonymous chroot <Directory \*> <Limit WRITE> DenyAll </Limit> </Directory> # Uncomment this if you're brave. # <Directory incoming> </Anonymous>

Il faut ensuite relancer le serveur

root@debian8:~# reboot\_

# 3. Configuration générale

Il faut ensuite effectuer des tests d'accées au serveur FTP : (prendre le logiciel WINSCP)

Il faut donc choisir sur le logiciel la connexion en FTP, puis rentrer l'adresse IP de la machine sur laquelle on veut se connecter. Vu que l'on à activer la connexion anonyme, on peut cocher la case. Il suffit ensuite de cliquer sur connexion et voilà, nous sommes connectés.

| Nouveau Site | Session<br>Protocole de <u>fi</u> chier | Chiffrement :       |
|--------------|-----------------------------------------|---------------------|
|              | FTP                                     | ▼ Pas de cryptage ▼ |
|              | Nom d'hôte                              | Numéro de port      |
|              | 192.168.1.144                           | 21                  |
|              | Nom d'utilisateur                       | Mot de passe        |
|              | anonymous                               | ••••••              |
|              | Connexion anonyme                       |                     |
|              | Sauver                                  | Avancé              |
|              |                                         |                     |
|              |                                         |                     |
|              |                                         |                     |
|              |                                         |                     |
|              |                                         |                     |

Le logiciel est séparé en deux parties, à gauche on a le poste sur lequel on est, et à droite le serveur Debian. Maintenant il suffit de faire glisser les fichiers que l'on veut dans le répertoire que l'on veut. Cependant, lorsque l'on veut se déplacer dans l'arborescence, on ne peut pas, et on ne peut pas déplacer un fichier (pour mon test une image), car nous n'avons pas encore les droits.

MARIETTE ARTHUR 09/16 VERSION : 1

#### [Installation serveur ProFTP]

| 🏠 / - anonymous@192.168                                                                                                    | 3.1.144 - Wins                               | SCP                                                                                                    |                                                                                                    |                          |            | l                    | - 0 X              |  |
|----------------------------------------------------------------------------------------------------|----------------------------------------------|----------------------------------------------------------------------------------------------------|----------------------------------------------------------------------------------------------------|--------------------------|------------|----------------------|--------------------|--|
| Local Marquer Fichiers Commandes Session Options Distant Aide                                                                                                    |                                              |                                                                                                    |                                                                                                    |                          |            |                      |                    |  |
| 🎛 🔁 Şynchroniser 🔲 🐺 🕼 🕼 🕼 File 🔹 Réglages de transfert Défaut 🔹 🧬                                                                                                    |                                              |                                                                                                    |                                                                                                    |                          |            |                      |                    |  |
| 📮 anonymous@192.168.1                                                                                                    | 📮 anonymous@192.168.1.144 📑 Nouvelle session |                                                                                                    |                                                                                                    |                          |            |                      |                    |  |
| Mes documents                                                                                                    | - 🖪 🔽 🛛                                      | 🔶 • 🔶 • 🔒 🔂                                                                                                    | 🏫 🧶 🐾                                                                                                    | 📕 / · 🝷 🚰 🐨 · ·          |            | 🗇 🏫 🥭 쭮 Recherc      | her des fichiers » |  |
| 🛙 🗊 Envoyer 🞲 📝 Edit                                                                                                    | er 🗙 🛃 🛛                                     | Propriétés 📑 🖻                                                                                                    | + - V                                                                                                    | 📓 Télécharger 🙀 📝        | Editer 🗙 🖬 | 🔓 Propriétés 📑 🕞     | + - V              |  |
| C:\Users\amariette\Docum                                                                                                    | ents                                         |                                                                                                    |                                                                                                    | 1                        |            |                      |                    |  |
| Nom                                                                                                    | Taille                                       | Туре                                                                                                    | Date de modification                                                                                                    | Nom                      | Taille     | Date de modification | Droits             |  |
| <ul> <li></li> <li>copie USB</li> <li>GNS3</li> <li>SO</li> <li>MARIETTE</li> <li>Mes formes</li> <li>Modèles Office perso</li> <li>openElement</li> <li>Visual Studio 2010</li> <li>Visual Studio 2013</li> <li>debian8.5.machine 1</li> </ul> | 513 323 KB                                   | Répertoire parent<br>Dossier de fichiers<br>Dossier de fichiers<br>Dossier de fichiers<br>Dossier de fichiers<br>Dossier de fichiers<br>Dossier de fichiers<br>Dossier de fichiers<br>Dossier de fichiers<br>Opsner de fichiers<br>Open Virtualizatio | 19/09/2016 08:20:55<br>18/05/2016 16:26:15<br>12/05/2016 17:20:25<br>02/09/2016 14:33:05<br>12/05/2016 14:19:09<br>18/01/2016 16:27:42<br>17/09/2015 15:49:55<br>02/12/2015 16:56:03<br>29/09/2015 09:28:04<br>30/11/2015 17:13:35<br>19/09/2016 08:22:17 | i welcome.msg            | 1 KB       | 19/05/2015 13:11:31  | rw-rr              |  |
| •                                                                                                    |                                              |                                                                                                    | 4                                                                                                    | •                        |            | 1                    | •                  |  |
| 0 B de 502 MB dans 0 de 10                                                                                                    |                                              |                                                                                                    | 5 cachés                                                                                                    | 0 B de 170 B dans 0 de 1 |            |                      |                    |  |

### Le mode FTP passif

Mais ce n'est pas ça qui nous intéresse pour le moment. De base, les serveurs FTP sont configurés en mode Actif. C'est le mode par défaut des clients FTP. Le client établi dans un premier temps une session TCP sur le port 21 (FTP) du serveur. Une fois la session établile et l'authentification FTP acceptée, c'est le serveur qui établit une session TCP (avec le port source 20, FTP-DATA) vers un port dynamique du client.

Le mode passif est conseillé à partir du moment où les clients peuvent se trouver derrière un Firewall/NAT. Comme le FTP actif, le client établi une première session TCP sur le port 21 (FTP) du serveur. Une fois la session établie et l'authentification FTP acceptée, on demande au serveur de se mettre en attente de session TCP grâce à la commande PASV. Alors le client peut établir une seconde session TCP sur un port dynamique vers le serveur. Le numéro de port dynamique est transmis du serveur vers le client suite à la commande PASV.

Pour activer le mode passif, il suffit simplement d'aller dans proftpd.conf et de décommenter la ligne suivante et de renseigner les ports que l'on veut utiliser :

GNU nano 2.2.6 Fichier : /etc/proftpd/proftpd.conf Mc DefaultRoot Users require a valid shell listed in /etc/shells to login. Use this directive to release that constrain. RequireValidShell off # Port 21 is the standard FTP port. 21 Port In some cases you have to specify passive ports range to by-pass firewall limitations. Ephemeral ports can be used for that, but feel free to use a more narrow range. 49152 6553<u>4</u> PassivePorts 63000 65000 assivePorts your host was NATted, this option is useful in order to Work

On redemarre le serveur :

root@debian8:~# service proftpd restart

On install ensuite un apache :

#### root@debian8:~# apt install apache2\_

Pour le test on a l'utilisateur « antoineh »

On active ensuite les autorisations pour l'utilisateur antoineh qui sera le seul a accéder à la racine du serveur web (/var/www)

#### Création de dossiers Web personnels sur le service Web:

Le mod **UserDir** est un mode installé par défaut avec Apache 2. Il permet, une fois configuré, de faire correspondre une URL de type <a href="http://192.168.0.100/~utilisateur">http://192.168.0.100/~utilisateur</a> à un dossier <a href="http://home/utilisateur">home/utilisateur</a>, par exemple.

Il faut tout d'abord activer le modèle userdir à l'aide de la commande « a2enmod userdir »

Il ne faut pas oublier de redémarrer les services après.

```
root@debianlinux:~# a2enmod userdir
Enabling module userdir.
To activate the new configuration, you need to run:
service apache2 restart
root@debianlinux:~# service apache2 restart
root@debianlinux:~# _
```

Apres on peut créer le répertoire et y aller

#### root@debian8:~# mkdir /home/antoineh/public\_html\_

root@debian8:~# chgrp www–data /home/antoineh/public\_html\_

Il faut de nouveau redémarrer apache

root@debianlinux:~# service apache2 restart\_

#### root@debian8:~# cd /home/antoineh/public\_html/\_

Lorsqu'on est dans le répertoire public\_html, on peut créer un fichier html pour tester

root@debian8:/home/antoineh/public\_html# nano test.html GNU nano 2.2.6 Fichier : test.html <h1>test public\_html≼/h1>

Résultat : il ne faut oublier de mettre le caractère « ~ » avant l'utilisateur

🗲 🛞 192.168.1.144/~antoineh/test.html

# test public\_html

Autoriser seulement l'utilisateur antoineh à accéder à la racine du serveur web

# (non fait)

4. <u>Analyse de trames FTP</u> Mangue de temps pour l'effectuer

5. ProFTP avec MySQL

Le but de cette installation sera de pouvoir créer des utilisateurs directement via une base de données, comme cela tous les utilisateurs créés seront dans le même groupe et auront-le même ID.

root@debian8:~# apt install mysql–server\_

#### root@debian8:~# apt install proftpd-mod-mysql\_

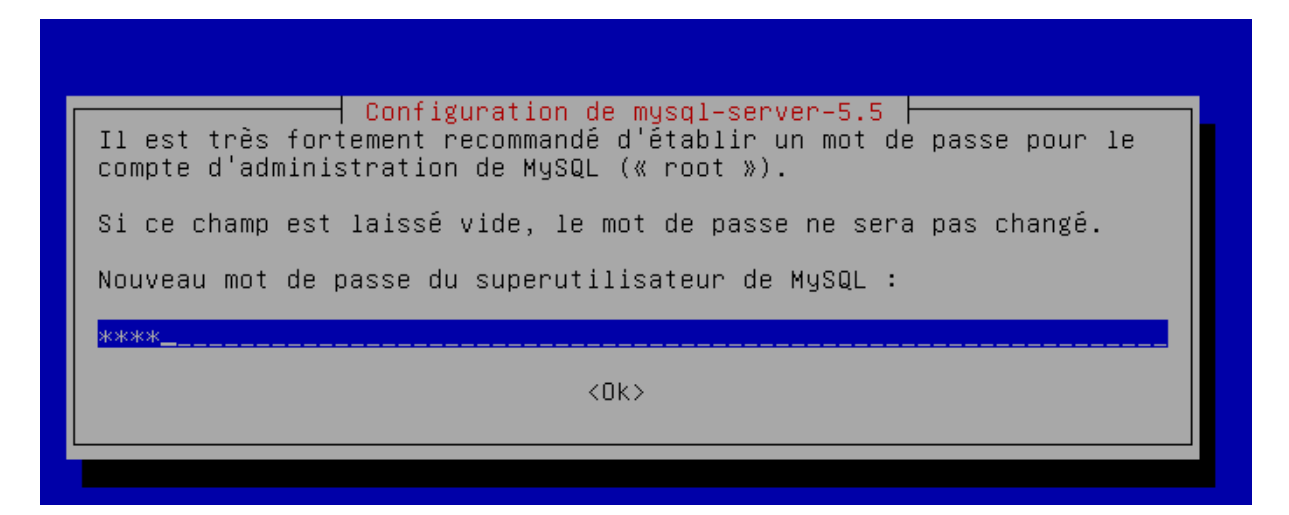

Maintenant, nous allons devoir créer des bases de donnée. Cependant, cela serait trop long de le faire, notre professeur nous a donc donné un script à mettre en FTP sur le home de l'user. En l'utilisant, la base sera remplie directement.

Avec le fichier suivant qu'il faut mettre dans le répertoire de notre utilisateur

| proftpd_mysql          |                 |                          |           |
|------------------------|-----------------|--------------------------|-----------|
| Envoyer                |                 |                          |           |
| Envoyer fichier 'proft | od_mysql.txt' v | ers Répertoire distant : |           |
| /home/antoineh/*.*     |                 |                          |           |
|                        |                 |                          |           |
| /home/antoineh         |                 |                          |           |
| Nom                    | Taille          | Date de modification     | Droits    |
| ₽                      |                 |                          |           |
| 퉬 public_html          |                 | 26/09/2016 08:58:50      | rwxr-xr-x |
| proftpd_mysql.txt      | 3 KB            | 10/03/2014 10:09:32      | rw-rr     |
|                        |                 |                          |           |

On peut aller ensuite se connecter sur la base de donnée :

mysql –u root –p

root@debian8:~# mysql –u root –p

Permet de voir les bases

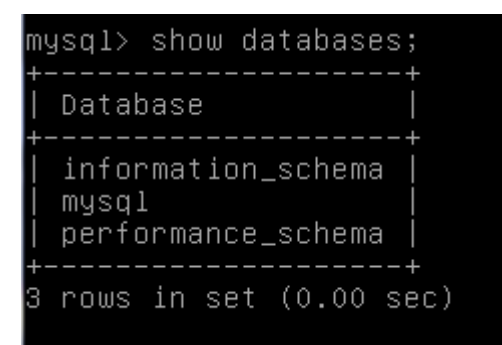

Pour cree la table

```
mysql> create database proftpd;
Query OK, 1 row affected (0.01 sec)
```

mysql> grant select, insert, update, delete on proftpd.\* to 'proftpd'@'localhost ' identified by 'root'; Query OK, O rows affected (0.00 sec)

Le dernier root correspond au mot de passe

```
mysql> flush privileges;
Query OK, O rows affected (0.00 sec)
```

```
mysql> quit
Bye
```

Maintenant on va se connecter en tant que utilisateur root et non proftpd

```
root@debian8:~# mysql –u proftpd –p proftpd < /home/antoineh/proftpd_mysql.txt
Enter password:
```

Il faut ensuite ce connecter en superutilisateur, puis aller dans la base proftpd

| mysql> use pr                   | roftpd;                                   |                |     |         |       |  |
|---------------------------------|-------------------------------------------|----------------|-----|---------|-------|--|
| mysql> desc f                   | tpgroup;                                  | <b></b>        |     |         |       |  |
| Field                           | Туре                                      | Null           | Key | Default | Extra |  |
| groupname<br>  gid<br>  members | varchar(16)<br>smallint(6)<br>varchar(16) | NO<br>NO<br>NO | MUL | 5500    |       |  |
| <br>3 rows in set               | (0.00 sec)                                |                |     |         | +     |  |

Maintenant on veut lister ce qui est présent dans la table des utilisateurs, mais on peut constater que celle-ci est vide.

mysql> select \* from ftpuser; Empty set (0.00 sec)

mysql≻ quit Bye

#### On decommente la ligne

GNU nano 2.2.6 Fichier : /etc/proftpd/proftpd.conf ControlsSocket /var/run/proftpd/proftpd.sock </IfModule> <IfModule mod\_ctrls\_admin.c> AdminControlsEngine off </IfModule> Alternative authentication frameworks #Include /etc/proftpd/ldap.conf Include /etc/proftpd/sal.conf

GNU nano 2.2.6

GNU nano 2.2.6 Fichier : modules.conf

ModuleControlsACLs insmod,rmmod allow user root ModuleControlsACLs lsmod allow user \*

LoadModule mod\_ctrls\_admin.c LoadModule mod\_tls.c

# Install one of proftpd–mod–mysql, proftpd–mod–pgsq # SQL backend engine to use this module and the requ # This module must be mandatory loaded before anyone # the existent SQL backeds. LoadModule mod\_sql.c

Fichier : modules.conf

# Install proftpd-mod-ldap to use this #LoadModule mod\_ldap.c

'SQLBackend mysql' or 'SQLBackend postgres' (or any other valid b are required to have SQL authorization working. You can also comm unused module here, in alternative.

# Install proftpd-mod-mysql and decomment the previous # mod\_sql.c module to use this. \_oadModule\_mod\_sql\_mysql.c

GNU nano 2.2.6 Fichier : sql.conf # Proftpd sample configuration for SQL-based authentica # # (This is not to be used if you prefer a PAM-based SQL # <IfModule mod\_sql.c> Choose a SQL backend among MySQL or PostgreSQL. Both modules are loaded in default configuration, so or comment out the unused module in /etc/proftpd/modu Use 'mysql' or 'postgres' as possible values. SQLBackend mysql SQLEngine on SQLAuthenticate users groups\_ Ħ # Use both a crypted or plaintext password SQLAuthTypes Crypt Plaintext GNU nano 2.2.6 Fichier : sql.conf SQLAuthTypes Backend Crypt # Connection SQLConnectInfo proftpd@localhost proftpd root\_

# Describes both users/groups tables

Root  $\rightarrow$  mot de passe de tout a l'heure

GNU nano 2.2.6 Fichier : sql.conf #SQLAuthTypes Backend Crypt # # Connection SQLConnectInfo proftpd@localhost proftpd root # # Describes both users/groups tables # SQLUserInfo ftpuser userid passwd uid gid homedir shell #SQLUserWhereClause "loginallowed = 'true'" SQLGroupInfo ftpgroup groupname gid members CreateHome on # </IfModule>

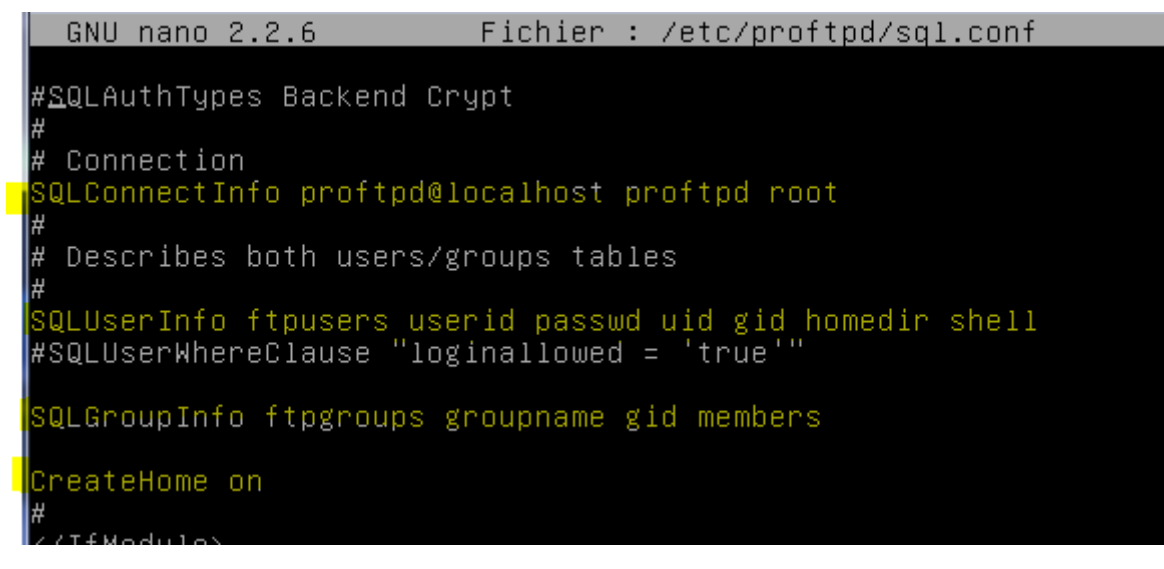

On redémarre le service

root@debian8:/etc/proftpd# systemctl restart proftpd.service\_

Il nous fait maintenant ajouter un groupe avec un gid précis, comme ça quand on créera les utilisateurs directement depuis la base de données ils seront ajoutés dans le bon groupe et auront directement le bon id.

root@debian8:/etc/proftpd# groupadd —g 5500 ftpgroup root@debian8:/etc/proftpd# useradd –u 5500 –s /bin/false –d /bin/null –g ftpgrou p ftpuser\_

Une fois cela fait, nous allons lister les groupes et vérifier que tout a bien été ajouté.

root@debian8:/etc/proftpd# cat /etc/group\_ Pour regarde le groupe

| utmp:x:43:               |
|--------------------------|
| video:x:44:antoineh      |
| sasl:x:45:               |
| plugdev:x:46:antoineh    |
| staff:x:50:              |
| games:x:60:              |
| users:x:100:             |
| nogroup:x:65534:         |
| input:x:101:             |
| systemd–journal:x:102:   |
| systemd-timesync:x:103:  |
| systemd-network:x:104:   |
| systemd-resolve:x:105:   |
| systemd-bus-proxy:x:106: |
| crontab:x:107:           |
| netdev:x:108:antoineh    |
| Debian-exim:x:109:       |
| messagebus:x:110:        |
| mlocate:x:111:           |
| ssh:x:112:               |
| antoineh:x:1000:         |
| ssl-cert:x:113:          |
| mysql:x:114:             |
| ftpgroup:x:5500:         |
|                          |

Le groupe est bien créé, mais on peut constater que l'utilisateur n'est pas dans le groupe. Il faut utiliser la commande suivante afin de l'ajouter.

#### root@debian8:/etc/proftpd# gpasswd –a ftpuser ftpgroup Ajout de l'utilisateur ftpuser au groupe ftpgroup

Maintenant nous allons nous connecter sur mysql avec l'utilisateur proftd, avec le mot de passe proftpd, directement dans la base proftpd

```
root@debian8:/etc/proftpd# mysql –u proftpd –p proftpd
Enter password:
mysql> insert into ftpgroup values ('ftpgroup',5500,'ftpuser');
Query OK, 1 row affected (0.00 sec)
```

On tape la commande suivant pour vérifier le contenu de la table

| mysql> select         | * from   | ftpgroup; |
|-----------------------|----------|-----------|
| groupname             | gid      | members   |
| ftpgroup              | 5500     | ftpuser   |
| ++-<br>1 row in set ( | (0.00 se | +<br>ec)  |

Maintenant que la base est prête, nous pouvons ajouter des utilisateurs directement via celle-ci. Les utilisateurs seront directement créés dans le bon groupe et avec le bon gid. Création utilisateur titi avec mot de passe secret

mysql>`insert into ftpuser values (1,'titi',encrypt('secret'),5500,5000,'/home/t iti','/sbin/nologin','','','',''); Query OK, 1 row affected, 4 warnings (0.00 sec)

#### root@debian8:~# mysql –u proftpd –p proftpd\_

mysql> update ftpuser set shell='/bin/nologin' where id=1; Query OK, 1 row affected (0.00 sec) Rows matched: 1 Changed: 1 Warnings: 0

GNU nano 2.2.6 Fichier : /etc/proftpd/proftpd.conf

# DefaultRoot

# Users require a valid shell listed in /etc/shells to login. # Use this directive to release that constrain. RequireValidShell off

On redémarre le service

root@debian8:~# systemctl restart proftpd.service\_

Pour faire le test, nous allons tenter de nous connecter en FTP avec le logiciel WinSCP sur le serveur, avec l'utilisateur titi et le mot de passe secret. C'est l'utilisateur que nous avons créé précédemment directement dans le mysql.

Maintenant on peut se connecter avec les identifiants titi et secret

💻 titi@192.168.1.144

6. Installation php5 et phpmyadmin

Il faut faire apt install php5

Il faut aussi faire apt install phpmyadmin

| util de configuration des paquets                                                                                          |   |
|----------------------------------------------------------------------------------------------------|---|
| Configuration de phpmyadmin<br>Veuillez choisir le serveur web à reconfigurer automatiquement pour<br>exécuter phpMyAdmin. | ] |
| Serveur web à reconfigurer automatiquement :<br>[*] apache2<br>[ ] lighttpd                                                |   |
| <0k>                                                                                                    |   |
|                                                                                                    |   |

FAIRE BARRE D'ESPACE POUR VALIDER APACHE2

| Dutil de configuration des paquets                                                                                                    |                                                                                                    |
|----------------------------------------------------------------------------------------------------|----------------------------------------------------------------------------------------------------|
| Configuration d                                                                                                    | le phpmyadmin                                                                                                    |
| Le paquet phpmyadmin a besoin d'une ba<br>configurée avant de pouvoir être utili<br>dbconfig-common peut prendre cette opé                                                                        | use de données installée et<br>sé. Si vous le souhaitez,<br>cration en charge.                                                                |
| Si vous êtes un administrateur de base<br>vous savez que vous voulez procéder à<br>si votre base de données est déjà inst<br>refuser cette option. Des précisions s<br>/usr/share/doc/phpmyadmin. | es de données expérimenté et si<br>cette configuration vous-même, ou<br>allée et configurée, vous pouvez<br>sur la procédure se trouvent dans |
| Autrement, vous devriez choisir cette                                                                                                    | option.                                                                                                    |
| Faut-il configurer la base de données<br>dbconfig-common ?                                                                                                    | de phpmyadmin avec                                                                                                    |
| KOui>                                                                                                    | <non></non>                                                                                                    |
|                                                                                                    |                                                                                                    |

| )ut | Configuration des paquets<br>Configuration de phpmyadmin<br>Veuillez indiquer le mot de passe pour le compte d'administration qui<br>servira à créer la base de données MySQL ainsi que les utilisateurs.<br>Mot de passe de l'administrateur de la base de données :<br>***** |  |
|-----|----------------------------------------------------------------------------------------------------|--|
|     | <ok> <annuler></annuler></ok>                                                                                                    |  |
|     |                                                                                                    |  |
| uı  | II de configuración des paquets                                                                                                    |  |
|     | Configuration de phpmyadmin<br>Veuillez indiquer un mot de passe de connexion pour php<br>serveur de bases de données. Si vous laissez ce champ v.<br>passe aléatoire sera créé.                                                                                               |  |
|     | Mot de passe de connexion MySQL pour phpmyadmin :                                                                                                    |  |
|     | <ok> <annuler></annuler></ok>                                                                                                    |  |
|     |                                                                                                    |  |

On peut aller ensuite se connecter avec l'identifiant « proftpd » et mdp « root »

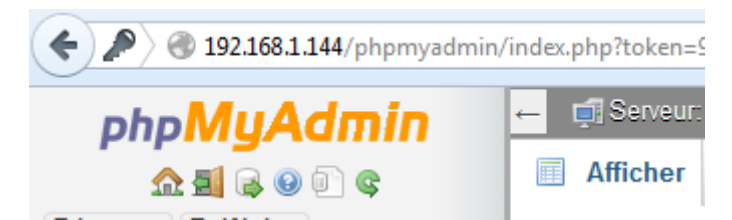

#### On ajouter ensuite un utilisateur avec phpmyadmin

| <i>IuAdmin</i>       | ← 📑 Serveu   | r: localhost » 🍵 E | Base de données: proftpd  | » 📊 Table: ft | puser <i>"Table</i> d | les utilisateurs F | ProFTPD"     |     |
|----------------------|--------------|--------------------|---------------------------|---------------|-----------------------|--------------------|--------------|-----|
| ) <b>c</b>           | Afficher     | M Structur         | e 📔 SQL 🔍 Re              | echercher     | 👫 Insérer             | Exporter           | 📑 Importer   |     |
|                      | Colonne      | Туре               | Fonction                  | Null          | Valeur                |                    |              |     |
|                      | id           | int(10) unsigned   |                           | -             | 2                     |                    |              |     |
|                      |              |                    |                           |               |                       |                    |              |     |
|                      | userid       | varchar(32)        |                           | •             | dadou                 |                    |              |     |
|                      | bassad       | varchar(32)        |                           |               |                       |                    |              |     |
|                      | passwu       | varchar(52)        |                           | •             | root                  |                    |              |     |
|                      | uid          | smallint(6)        |                           | -             | -                     |                    |              |     |
|                      |              |                    |                           |               | 5500                  |                    |              |     |
|                      | gid          | smallint(6)        |                           | -             | 5500                  |                    |              |     |
|                      | homodir      | vershar(2EE)       |                           |               |                       |                    |              | _   |
|                      | nomedir      | varchar(255)       |                           | -             | /home/dadou           |                    |              |     |
|                      | shell        | varchar(16)        |                           | _             |                       |                    |              |     |
|                      |              |                    |                           | •             | /bin/false            |                    |              |     |
|                      | count        | int(11)            |                           | -             | 0                     |                    |              |     |
|                      |              |                    |                           |               |                       |                    |              |     |
|                      | accessed     | datetime           |                           | -             | 0000-00-00 0          | 0:00:00            |              |     |
|                      | modified     | datetime           |                           |               |                       |                    |              |     |
|                      |              |                    |                           |               | 0000-00-00 0          | 0:00:00            |              |     |
|                      | LoginAllowed | enum               |                           |               | 🖲 true 🔘 fals         | e                  |              |     |
|                      |              |                    |                           |               |                       |                    | Exécu        | tei |
|                      |              |                    |                           |               |                       |                    |              |     |
| 👪 Copier ) 👄 Effacer | 2 dadou roo  | t 5500             | 5500 /home/dadou /bin/fal | se O          | 0000-00-00 00:00      | ):00 0000-00-00 0  | 0:00:00 true |     |

#### On se connecte ensuite sur winscp

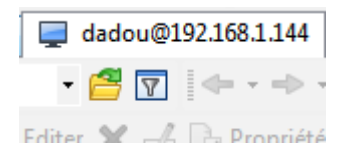

## 7. Ajout 2eme serveur avec FTP

Pour la suite nous allons avoir besoin de deux serveurs avec FTP d'installé dessus. Nous avons alors cloné le serveur que nous utilisions précédemment. Les opérations qui vont suivre doivent êtres répétées sur les deux serveurs.

On clone la 1<sup>er</sup> ftp, avec la 2eme, on change l'adresse ip, son hosts et hostname

On va installer keeplive sur les 2 ftp

HOORTeu root@debian8:~# apt-get install keepalived\_ Lecture des fistes de paquets... Fait root@proftp2:~# apt-get install keepalived\_ Puisqu'il faut le faire sur les 2 serveurs,

On peut directement transférer le fichier vers une autre machine avec la commande suivante :

On change la priority

| 1           | GNU                  | nano | 2.2.6    | Fichier      | : | /etc/keepalived/keepalived.conf |  |  |  |  |  |  |
|-------------|----------------------|------|----------|--------------|---|---------------------------------|--|--|--|--|--|--|
|             |                      |      |          |              |   |                                 |  |  |  |  |  |  |
| <u>v</u> ni | vrrp_instance FTP {  |      |          |              |   |                                 |  |  |  |  |  |  |
|             |                      | sta  | ate BACk | (UP          |   |                                 |  |  |  |  |  |  |
|             |                      | ini  | terface  | eth0         |   |                                 |  |  |  |  |  |  |
| 1.          | virtual_router_id 50 |      |          |              |   |                                 |  |  |  |  |  |  |
|             | priority 50          |      |          |              |   |                                 |  |  |  |  |  |  |
|             |                      | adv  | vert_int | t 5          |   |                                 |  |  |  |  |  |  |
|             |                      | vir  | rtual_ip | oaddress {   |   |                                 |  |  |  |  |  |  |
|             |                      |      | 19       | 92.168.1.146 |   |                                 |  |  |  |  |  |  |
|             |                      | 3    |          |              |   |                                 |  |  |  |  |  |  |
| 3           |                      |      |          |              |   |                                 |  |  |  |  |  |  |
|             |                      |      |          |              |   |                                 |  |  |  |  |  |  |

Maintenant il suffit de redémarrer le service et de se connecter sur WinSCP sur l'adresse IP virtuelle avec un utilisateur quelconque. Nous avons utilisé titi pour faire le test.

## 8. TEST keepalived entre les serveurs

Maintenant il suffit de redémarrer le service et de se connecter sur WinSCP sur l'adresse IP virtuelle avec un utilisateur quelconque. Nous avons utilisé titi pour faire le test.

Maintenant que l'on a vu que l'adresse virtuelle fonctionne, il faut tester si le service keepalive en luimême fonctionne aussi.

Pour ce faire, on va éteindre le service sur le serveur maitre et voir si la bascule ce fait correctement sur le backup.

Test de la réponse des deux serveurs entre lorsqu'on en éteint un, l'autre serveur doit prendre la suite, il est alors MASTER.

Pour vérifier cela, on éteint un des deux serveurs, pour celui qui reste allumer, on vérifie c'est log :

root@debian8:~# tail /var/log/syslog \_

30 14:20:56 debian8 /etc/mysql/debian–start[963]: /usr/bin/mysql\_upgrade: ––basedir' option is always ignored e '––basedir' option is always ignored Sep 30 14:20:56 debian8 /etc/mysql/debian–start[963]: Looking for 'mysql' as: /u sr/bin/mysql Sep 30 14:20:56 debian8 /etc/mysql/debian–start[963]: Looking for 'mysqlcheck' : /usr/bin/mysqlcheck Sep 30 14:20:56 debian8 /etc/mysql/debian–start[963]: This installation of MySQL is already upgraded to 5.5.52, use ——force if you still need to run mysql\_upgra de Sep 30 14:20:56 debian8 /etc/mysql/debian–start[1213]: Checking for insecure roo accounts. Sep 30 14:20:56 debian8 /etc/mysql/debian–start[1218]: Triggering myisam–recover for all MyISAM tables Sep 30\_14:20:57 debian8 Keepalived\_vrrp[515]: VRRP\_Instance(FTP) forcing a new ⊧ ASTER election Sep 30 14:20:57 debian8 Keepalived\_vrrp[515]: VRRP\_Instance(FTP) forcing a new ⊧ STER election Sep 30 14:21:02 debian8 Keepalived\_vrrp[515]: VRRP\_Instance(FTP) Transition to H ASTER STATE ep 30 14:21:07 debian8 Keepalived\_vrrp[515]: VRRP\_Instance(FTP) Entering MASTER STATE

Au vue de la capture, on voit bien que le serveur est passé master.

Une fois donc que le service est arrêté sur le serveur, on regarde les logs sur l'autre serveur pour voir s'il est bien passé en maitre.

On peut voir dans les logs que le serveur est passé en MASTER, ce qui confirme le fonctionnement de Keepalive.

Le fonctionnement du service est donc bien confirmé.

Cependant, cela n'a énormément d'intérêt. En effet, ce que l'on veut ce n'est pas particulièrement de savoir si le service keepalive est tombé en panne ou non, mais de savoir si le service FTP fonctionne toujours ou non. Nous allons modifier les fichiers de conf afin que lorsque le service FTP tombe, on bascule sur le second serveur automatiquement.

Maintenant on va configurer les fichiers de keeplived pour que lorsqu'on arrête proftp sur un serveur, le proftpd du 2eme prend la suite.

On commence par modifier le fichier keeplived, il faut le faire sur les 2 serveurs :

# root@proftp2:~# nano /etc/keepalived/keepalived.conf .

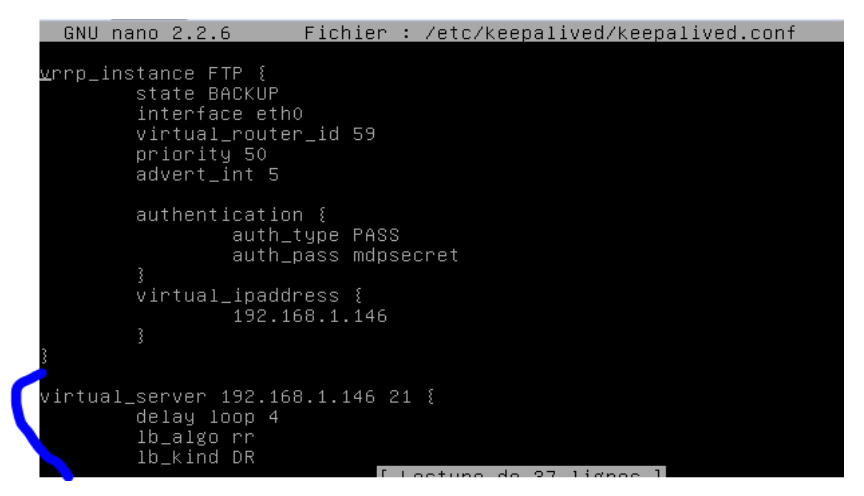

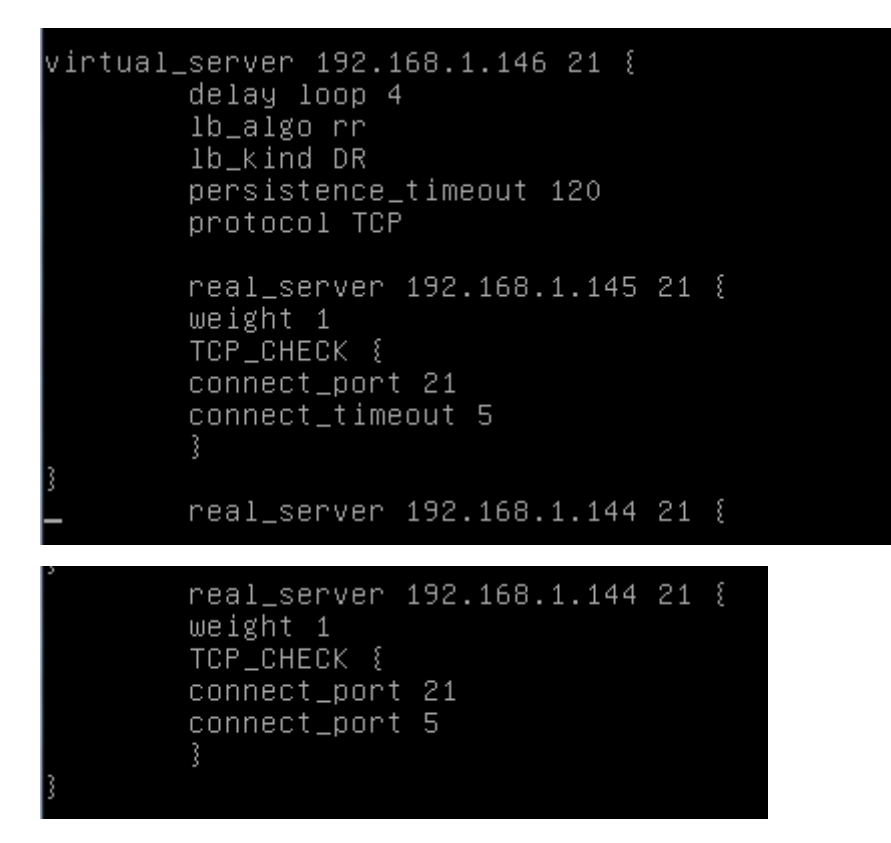

Petite erreur dans les captures, il faut mettre le port 80 à la place du port 21 ! En effet, faire du round robin avec le FTP n'est pas possible, nous l'avons découvert lors des tests. Lorsque l'on ce connecte sur un serveur FTP, on reste connecté dessus, et il est impossible de basculer directement sur un autre sans authentification de la part du client. Nous avons donc décider de faire le changement de serveur si le service web (qui utilise le port 80) tombe en panne, tant pis pour le 21 qui est celui du FTP

Après avoir redémarré le service keepalive, on peut effectuer les tests.

Pour voir si l'on arrive à se connecter maintenant, il suffit de lancer WinSCP et de se connecter sur l'adresse IP virtuelle.

Si l'on arrive à se connecter, alors c'est que le service fonctionne. Maintenant nous allons tester la continuité de service.

Il suffit pour effectuer le test d'éteindre le serveur comme précédent et de voir dans les logs si l'autre serveur est bien passé en master. Nous pouvons aussi rafraichir une page web qui est contenue sur le serveur et voir si celle-ci bascule bien d'un serveur à l'autre.

On redémarre enfin les services de keeplived

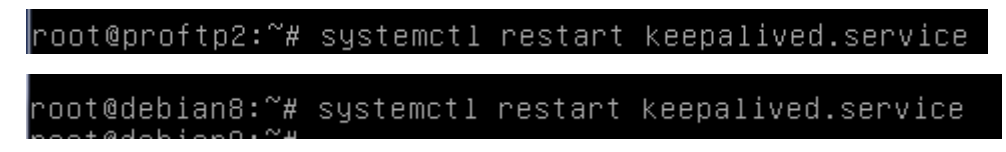